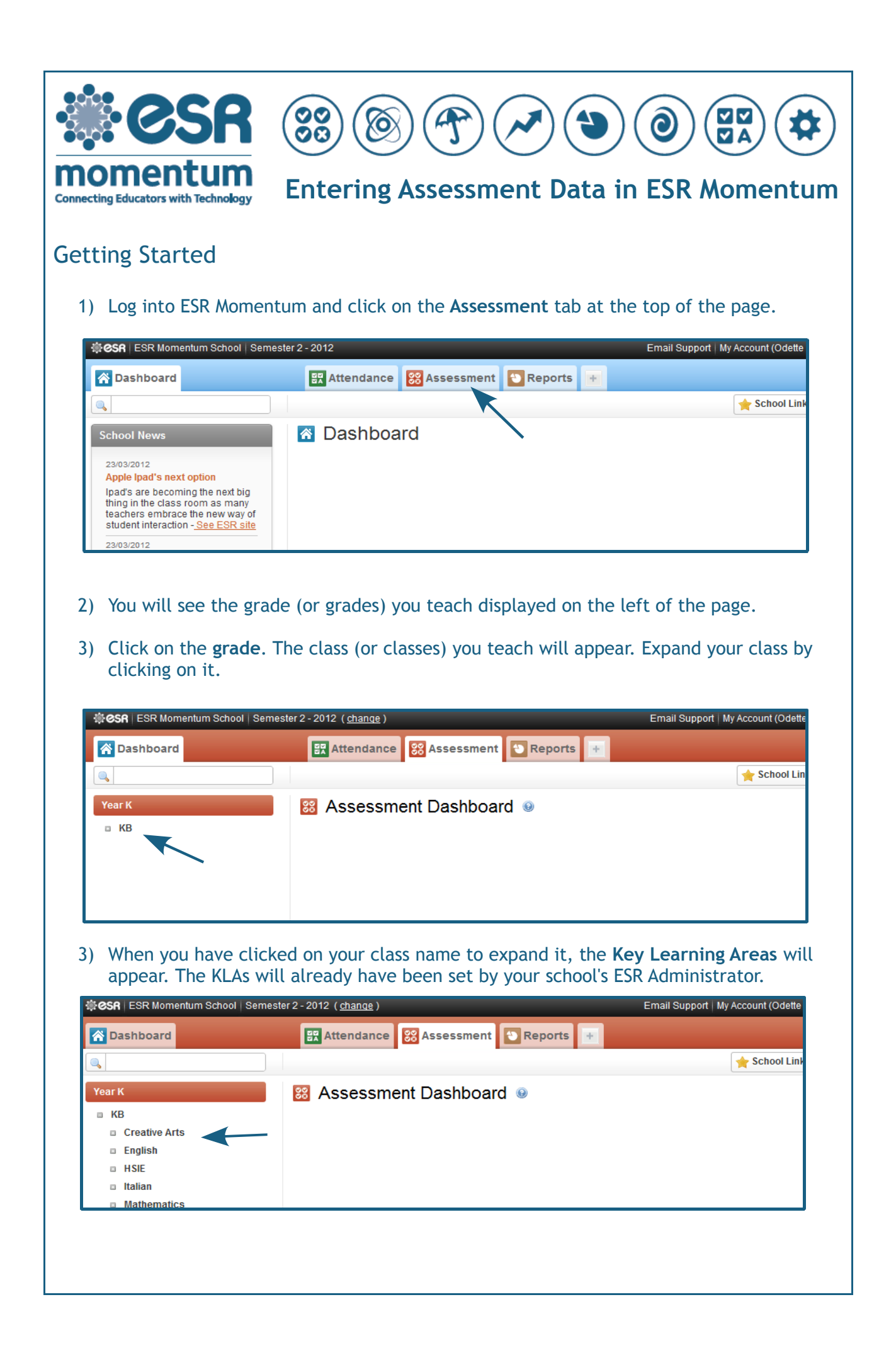

4) Click on a **KLA** to expand it and display the **strands**. To enter assessment information for your students, click on the name of a strand.

| CSR   ESR Momentum School                         | Semester 2 - 2012( <u>change</u> )    |                             |                                                                                                    | Email Su   | pport   My Account (C |  |  |
|---------------------------------------------------|---------------------------------------|-----------------------------|----------------------------------------------------------------------------------------------------|------------|-----------------------|--|--|
| 🔏 Dashboard                                       | Attendance 🔀 Assessme                 | ent 💽 Rep                   | orts +                                                                                                    |            |                       |  |  |
| ٩,                                                |                                       | -                           |                                                                                                    |            | 🔶 Scho                |  |  |
| Year K                                            | Marking for Class K                   | В                           |                                                                                                    |            | Æ                     |  |  |
| <ul> <li>KB</li> <li>Creative Arts</li> </ul>     | English / Reading                     |                             |                                                                                                    |            |                       |  |  |
| English                                           | Students<br>Sort by: Name Gender Rank | Alternate<br>Criteria       | Beginning                                                                                                    | Developing | Competent             |  |  |
| <ul> <li>Comments</li> <li>Application</li> </ul> | AKBAR, Pei Jing                       |                             |                                                                                                    | ۲          | 0                     |  |  |
| • Reading                                         | ANAND, Edward                         | Once                        | Once you have selected a strand,                                                                                                    |            |                       |  |  |
|                                                   |                                       | your<br>righ<br>str<br>disi | your class list will display on the<br>right of the page. The KLA and<br>strand you have selected are<br>displayed above the class list. |            |                       |  |  |

## 5) Select each student's achievement grade by **selecting the relevant mark** from the options to the right of their name.

| Image: Save Save Save Save Save Save Save Save |                       |            |            |           |                |  |  |  |
|------------------------------------------------|-----------------------|------------|------------|-----------|----------------|--|--|--|
| English / Reading                              |                       |            |            |           |                |  |  |  |
| Students<br>Sort by: Name Gender Rank          | Alternate<br>Criteria | Beginning  | Developing | Competent | Not Applicable |  |  |  |
| AKBAR, Pei Jing                                |                       | $\odot$    | 0          |           | $\odot$        |  |  |  |
| ANAND, Edward                                  |                       | ۲          | O          | $\odot$   | ©              |  |  |  |
| ANAND, Taryn                                   |                       | $\odot$    | ۲          | $\odot$   | 0              |  |  |  |
| BARNSLEY, Nick                                 |                       | $\bigcirc$ | ۲          | $\odot$   | ©              |  |  |  |
| BURT, Kelly                                    |                       | 0          | 0          | ۲         | 0              |  |  |  |

Hint: If the majority of your students have achieved the same grade, clicking the radio button in the grey shaded area will apply that grade to all students. You can then change the grades of individual students.

## 6) When you have finished recording assessment information for this strand, click Save.

| Save successful                  |               |           |            |           |                |  |  |  |
|----------------------------------|---------------|-----------|------------|-----------|----------------|--|--|--|
| 88 Marking for Class KB          |               |           |            |           |                |  |  |  |
| English / Reading                |               |           |            |           |                |  |  |  |
| Students<br>Sort by: Name Gender | Rank Criteria | Beginning | Developing | Competent | Not Applicable |  |  |  |
| AKBAR, Pei Jing                  |               | 0         | ۲          | 0         | O              |  |  |  |
| ANAND, Edward                    |               | ۲         | 0          | O         | O              |  |  |  |
| ANAND, Taryn                     |               | 0         | ۲          | 0         | 0              |  |  |  |
| BARNSLEY, Nick                   |               | $\odot$   | ۲          | 0         | ©              |  |  |  |

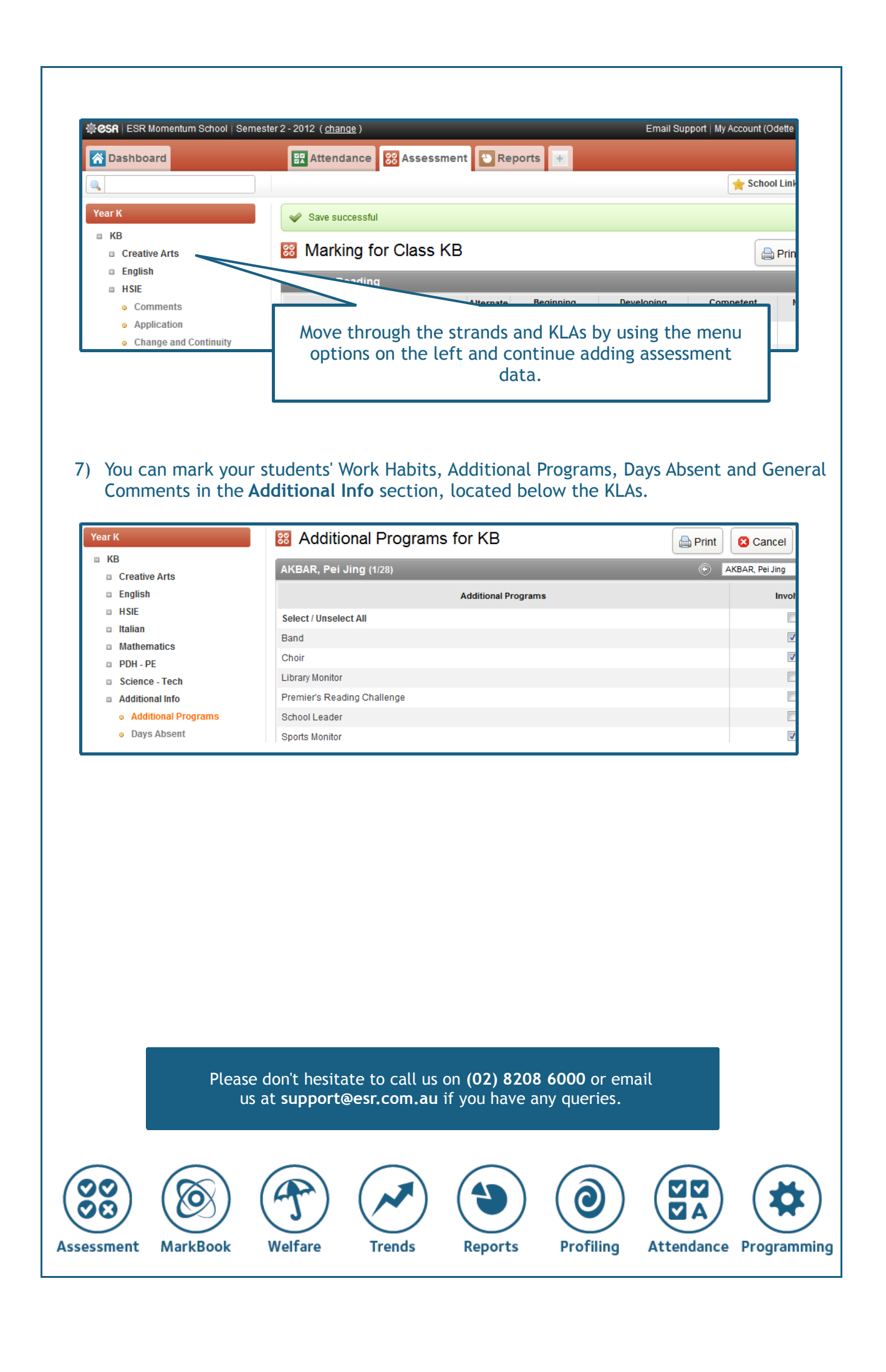